## 大學部學籍學分檢核一覽表路徑:

## 進入空大 APP,登入帳號密碼後,點選右上角"選單" - 選擇 [ 教務行政資訊系統 ] 教務行政資訊系統 - 點選登入[帳號/密碼]

| 登出                           | 國立空中大學                                   | 選單     | 登出                                                           | 國立空中大學                                                                                                    | 選單     | AA                                                                                                    | a noustud.n                                            | ou.edu.tw | S |
|------------------------------|------------------------------------------|--------|--------------------------------------------------------------|----------------------------------------------------------------------------------------------------|--------|----------------------------------------------------------------------------------------------------|--------------------------------------------------------|-----------|---|
| NEWS<br>最新消息<br>教務系統<br>交通資訊 | いいい ひんしん ひんしん ひんしん ひんしん ひんしん ひんしん ひんしん ひ | 1      | 教務行政<br>教務行政<br>數位學習<br>跨中心網<br>極屆考題<br>國立空中<br>官方FE<br>APP掛 | 網站連結         2         2         2         3         3         3         3         4         5         約         8         4         5         5         5         6         6         7         7         8         7         8         7         9         10         11         12         13         14         15         15         16         17         18         19         10         10         11         12         13         14         15         15         16         17         16         17         18         19         10         10         10         11         12         1 |        | <ul> <li>Алектория</li> <li>Алектория</li> <li>Алектори</li></ul> | 務行政資<br>-<br>-<br>-<br>-<br>-<br>-<br>-<br>-<br>-<br>- | 新泉        |   |
|                              | 國主空中大学                                   | v3.7.4 |                                                              | 國主空中大学                                                                                                    | v3.7.4 | <                                                                                                    | > 1                                                    |           | Ō |

## 點選左側一覽表點選 [ 畢業申請 ] 點選-[ 大學部學籍學分檢核一覽表 ] 後,右側會出現自己的學號,點選列印

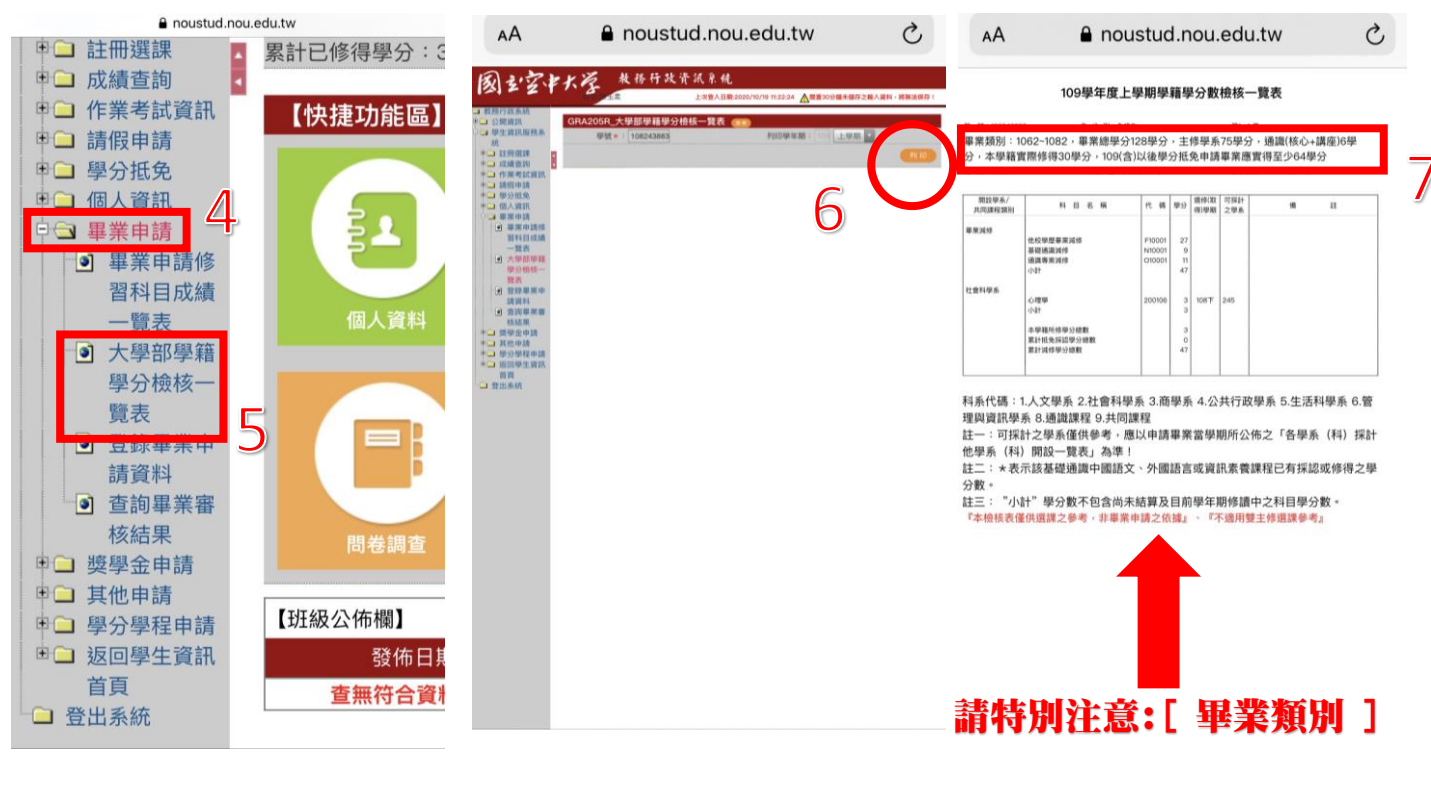

須符合畢業門檻規定

## 方能申請畢業